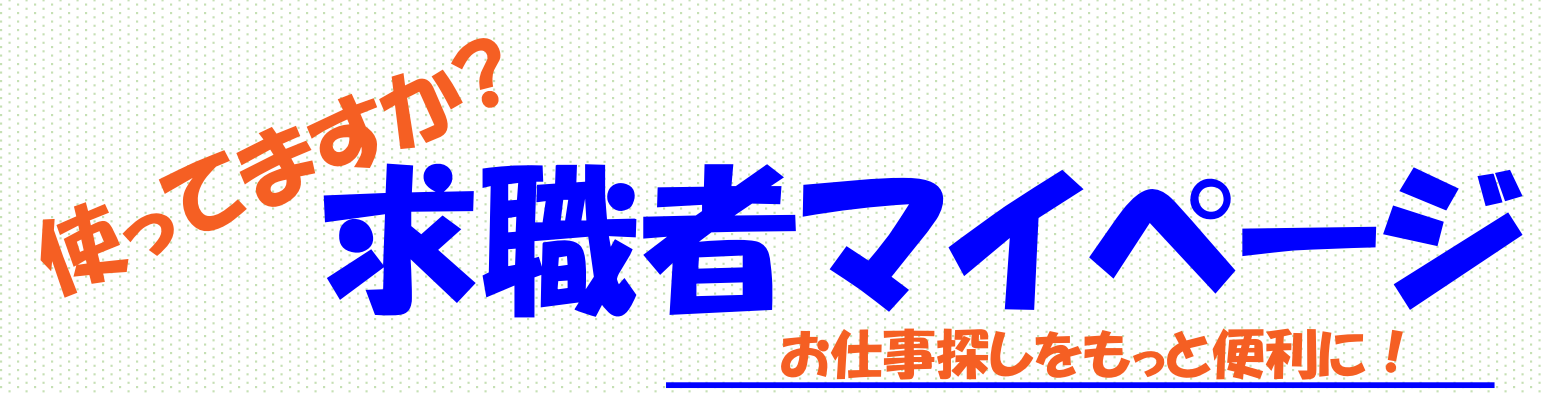

保存できます

求人の検索条件や気になった 求人情報を保存できます。 【リピート検索に便利】

## 求職情報の確認・変更

登録した求職情報の 変更や無効・有効の 設定ができます。 【来所不要】 **オンラインで** 職業紹介 オンラインで紹介を 受けられます。 【来所不要】 ※詳細は窓口で

受け取れます ハローワークから求人情報やお知らせ た受け取ることができます

を受け取ることができます。 また、応募した求人企業とメッセージ 機能で直接やりとりができます。 ※ 求人者マイページ開設企業に限る

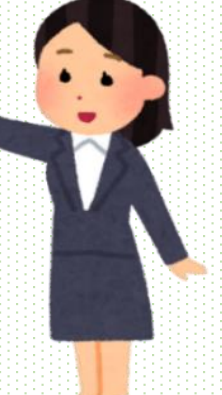

オンラインで自主応募

ご自身でマイページ を通じて直接応募が できます。 ※次面参照 詳細は窓口で

確認できます

ハローワークでご紹介した 「求人内容、紹介状、応募 履歴」を確認することが できます。

## 事業所から 直接リクエスト

公開された求職情報を見た求人 者から、マイページを通じて メッセージと求人情報を直接受 け取れる機能です。 ※ 求職公開をしている方に限る

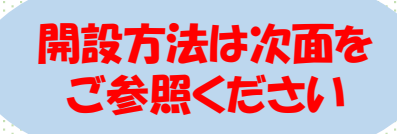

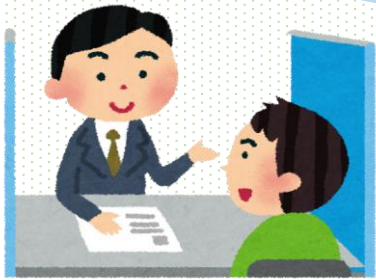

https://www.hellowork.mhlw.go.jp/index.html

ハローワークインターネットサービス 検索

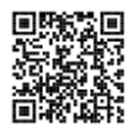

詳しいことは職業相談窓口まで ハローワーク魚津 TEL:0765-24-0365 (R0507)

## 求職者マイページ開設の手順 (スマートフォン版)

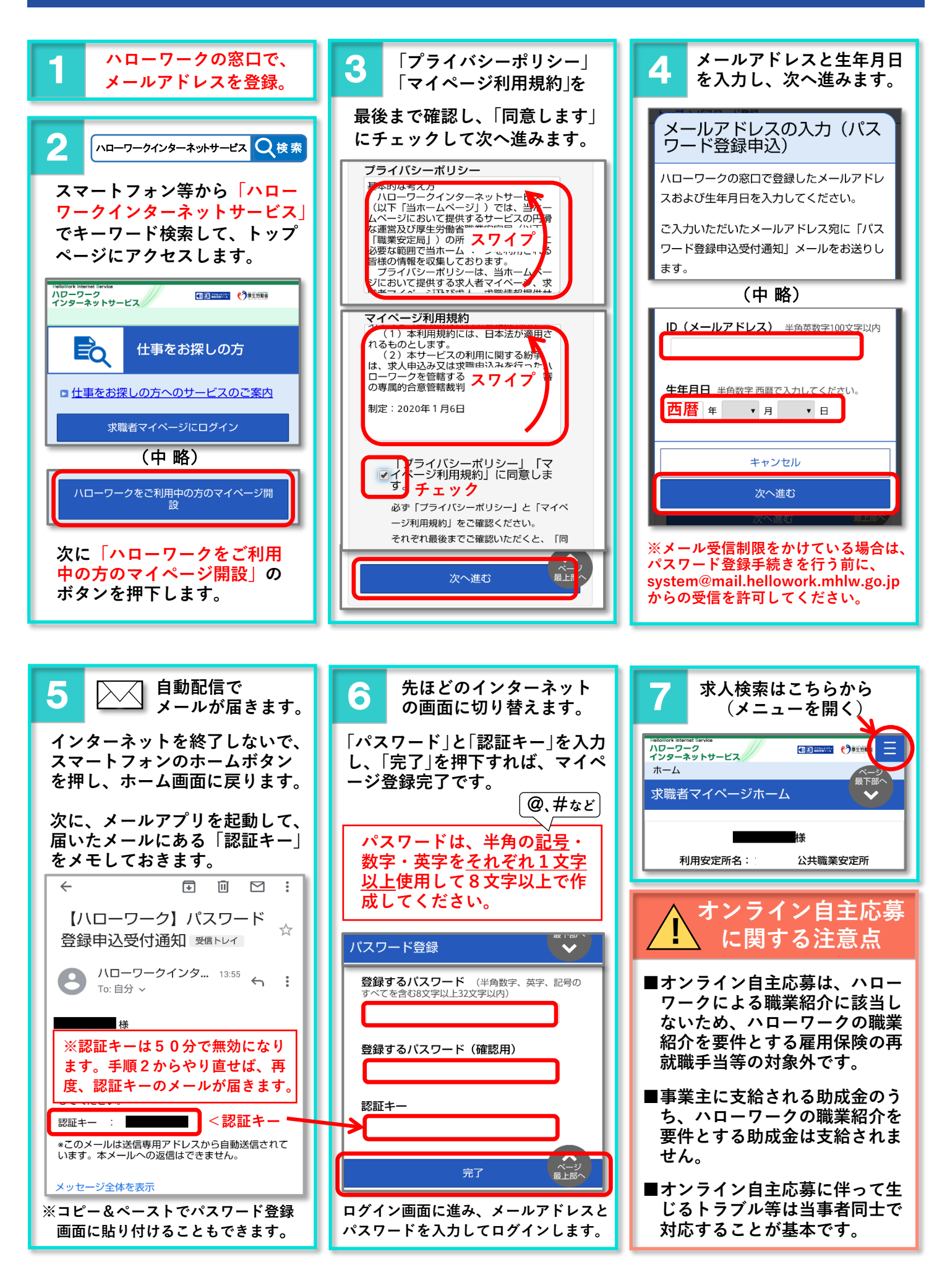